# Heartland

### Payroll HR Solution User Guide

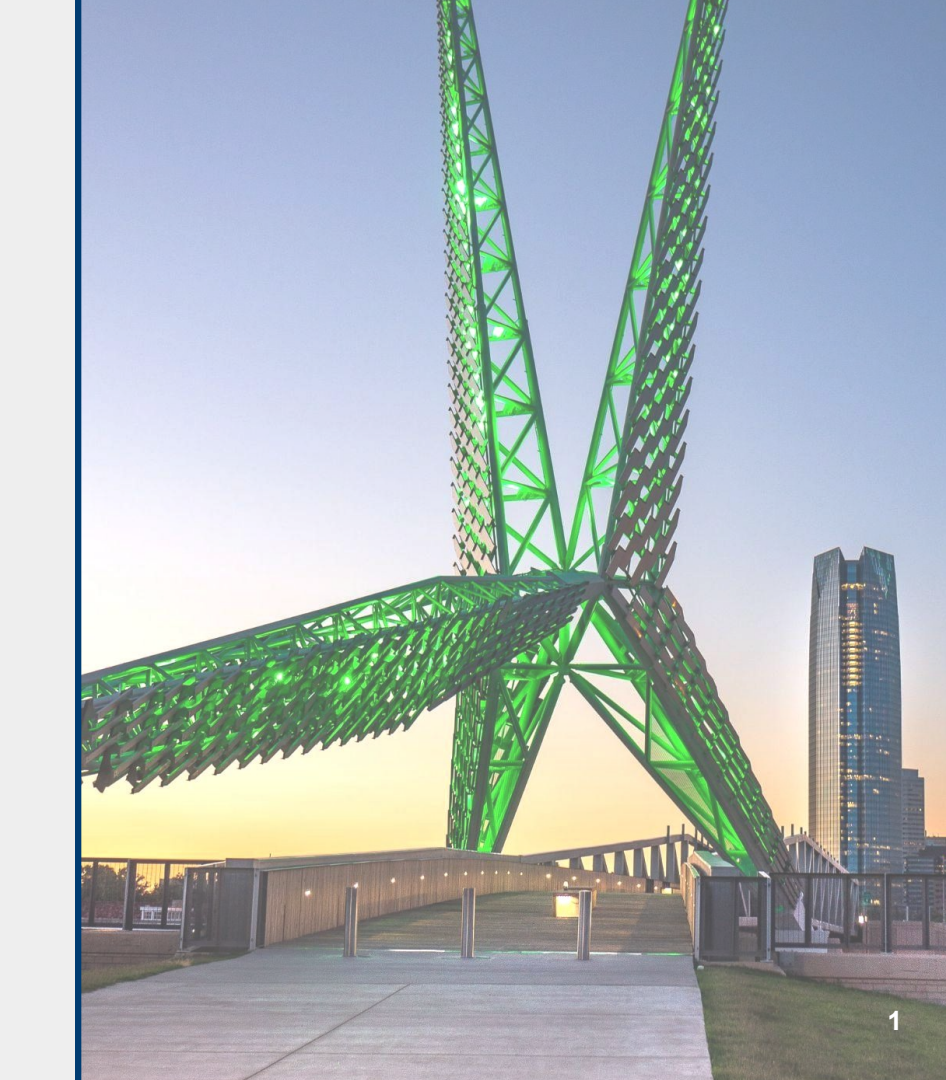

#### Unsure which HR Guide contains what you need?

We offer a variety of HR Products and Services!

| Payroll HR Solution                                                                                                    | HR Support Center                                                                                                    |
|----------------------------------------------------------------------------------------------------|----------------------------------------------------------------------------------------------------|
| User Guide                                                                                                    | User Guide (click me!)                                                                                                    |
| HR Services in the Payroll System,<br>Performance Reviews, Employee<br>Messaging, Employee<br>Documents, and Employee<br>Tracking: Certifications, Trainings,<br>Employee Assets, and OSHA<br>Incidents. | HR On-Demand, Chat with an HR<br>Pro, creation of an employee<br>handbook, Tax and Compliance<br>laws, HR Training videos,<br>customized documents and<br>policies. |

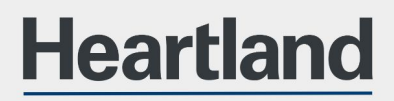

Payroll HR Solution User Guide

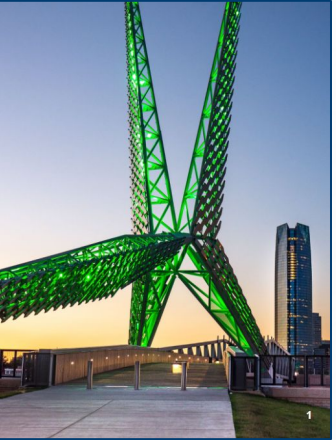

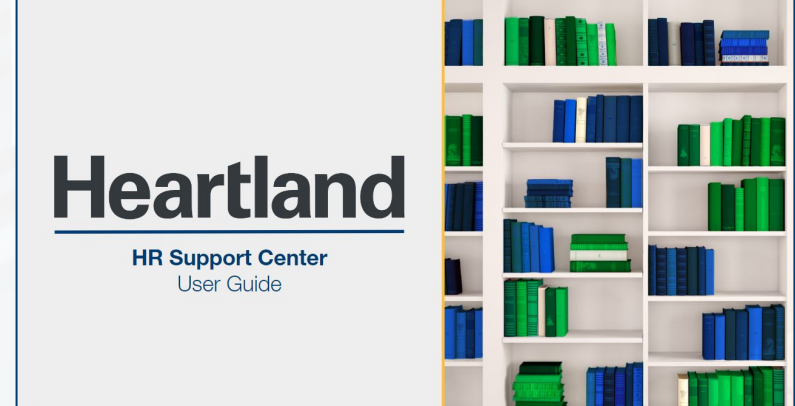

### **Table of Contents**

| HR Settings tab<br>Building & Customizing Titles                                                                                 | 04                   |
|----------------------------------------------------------------------------------------------------|----------------------|
| Employee Messages tab<br>Building Message Categories<br>Adding Employee Messages                                                 | 05<br>06             |
| Employee Landing Page<br>HR Employee Landing Page<br>Employee Documents                                                          | 08<br>09             |
| Employees Menu<br>Adding HR Titles to Employees<br>Employee Contact Information<br>OSHA Incidents & Documentation                | 10<br>11<br>12       |
| Performance Reviews & Settings tab<br>Recommended Steps<br>Building Review Ratings<br>Building Review Types                      | 13<br>14<br>16       |
| Performance Reviews tab<br>Building Reviews<br>Building Review Questions<br>Scheduling Employee Reviews<br>Completing My Reviews | 17<br>18<br>19<br>20 |
| Reporting<br>HR Date Range Reports<br>Custom HR Reports                                                                          | 21<br>22             |
| HR On-Demand<br>Additional Services                                                                                              | 23                   |

3

#### HR Settings |

Building & Customizing Titles

Fields in the Human Resources (HR) tab are customizable based on company needs. Company-specific Titles (*Awards, Training, Company Assets, & Incidents*) must be added in the Client menu first to be able to assign them at the employee level. See **Adding HR Titles to Employees** for adding to an employee.

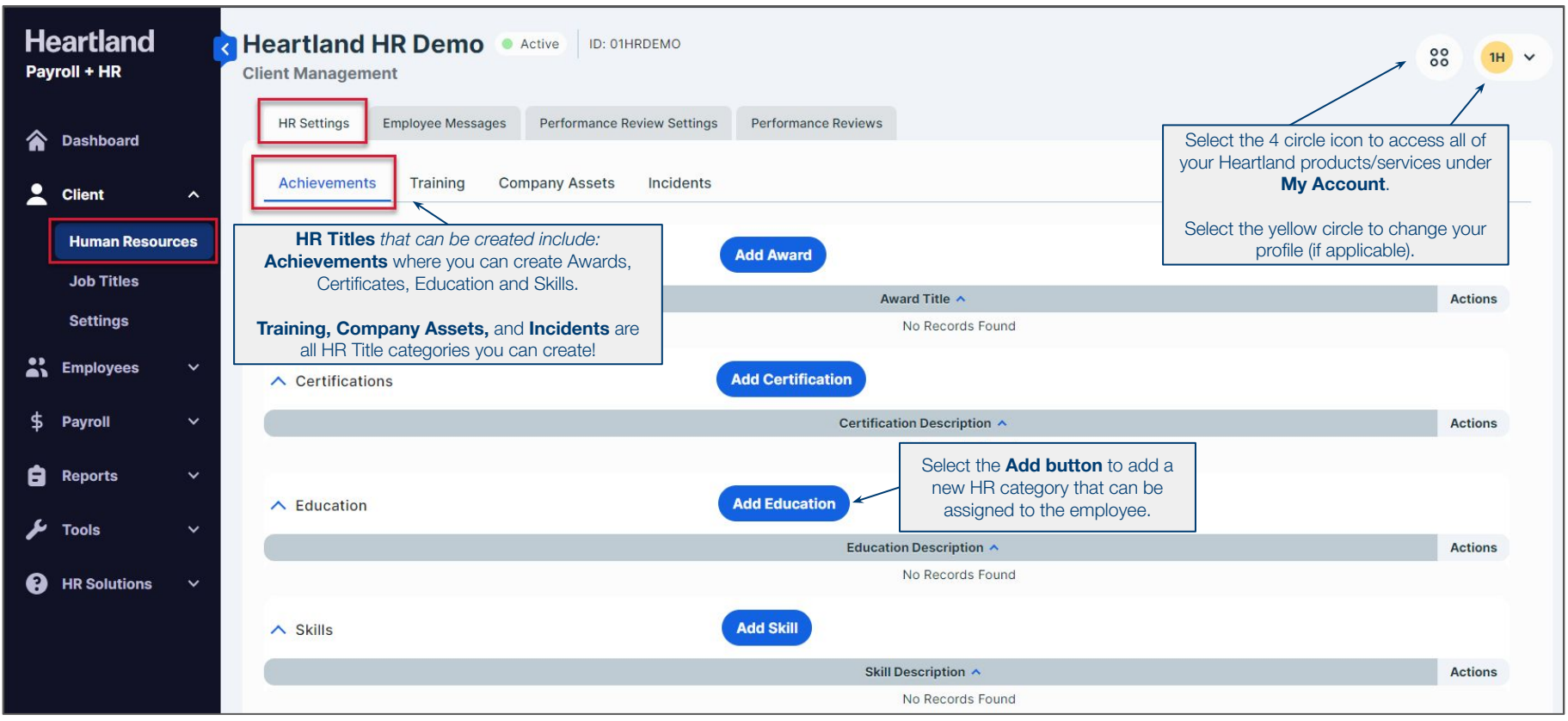

#### **Employee Messages** Building Message Categories

Message Categories are the main topics that allow the employer to group messages together of similar types. Build company-specific Message Categories under the Client menu first to be able to create and post customized Employee Messages on The Employee Landing page. Utilize the Display Order to arrange the Landing Page based on organization preferences.

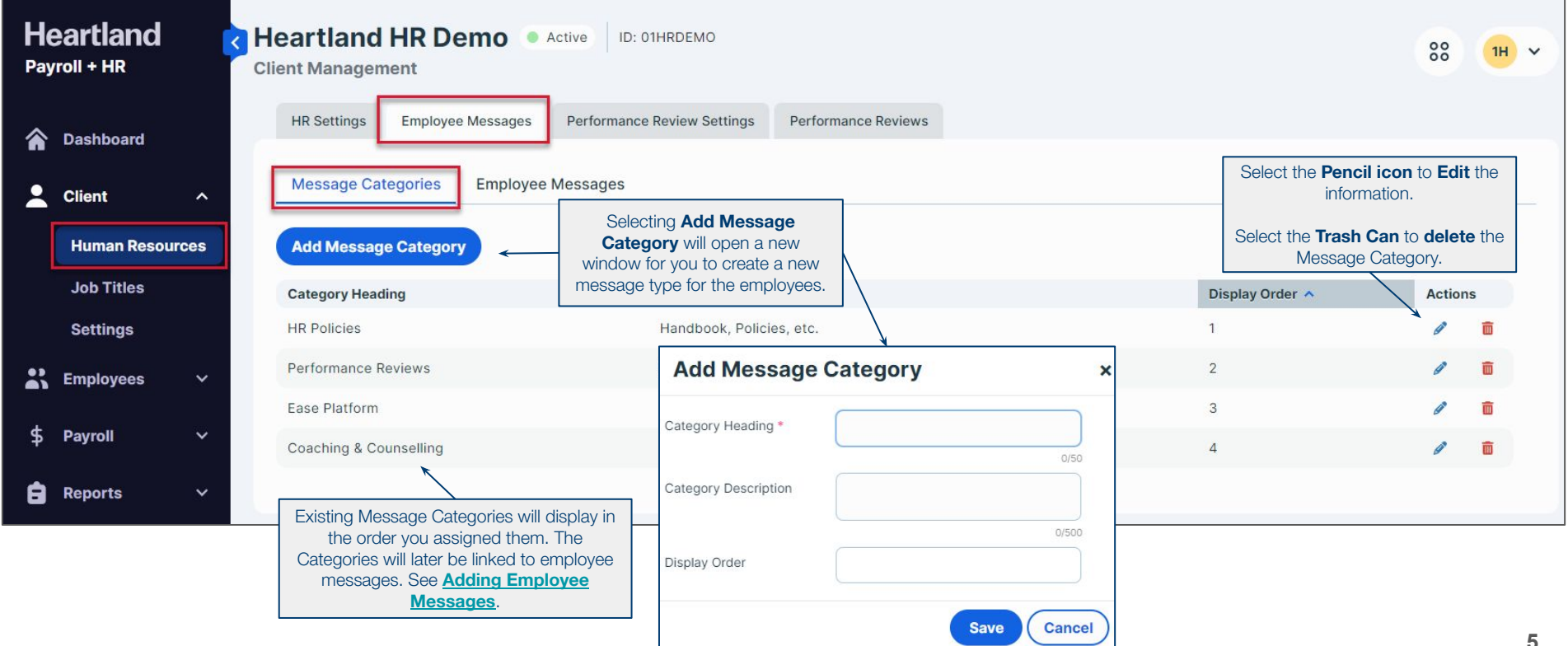

#### Employee Messages | Adding Employee Messages

Customize company-specific messages for employees to access and acknowledge electronically through Self-Service Checkview. Fields, *Message Title* and *Message Text*, will need to have easily identifiable descriptions. The *Message Category* field references the previously created *Message Category* on **page 5**.

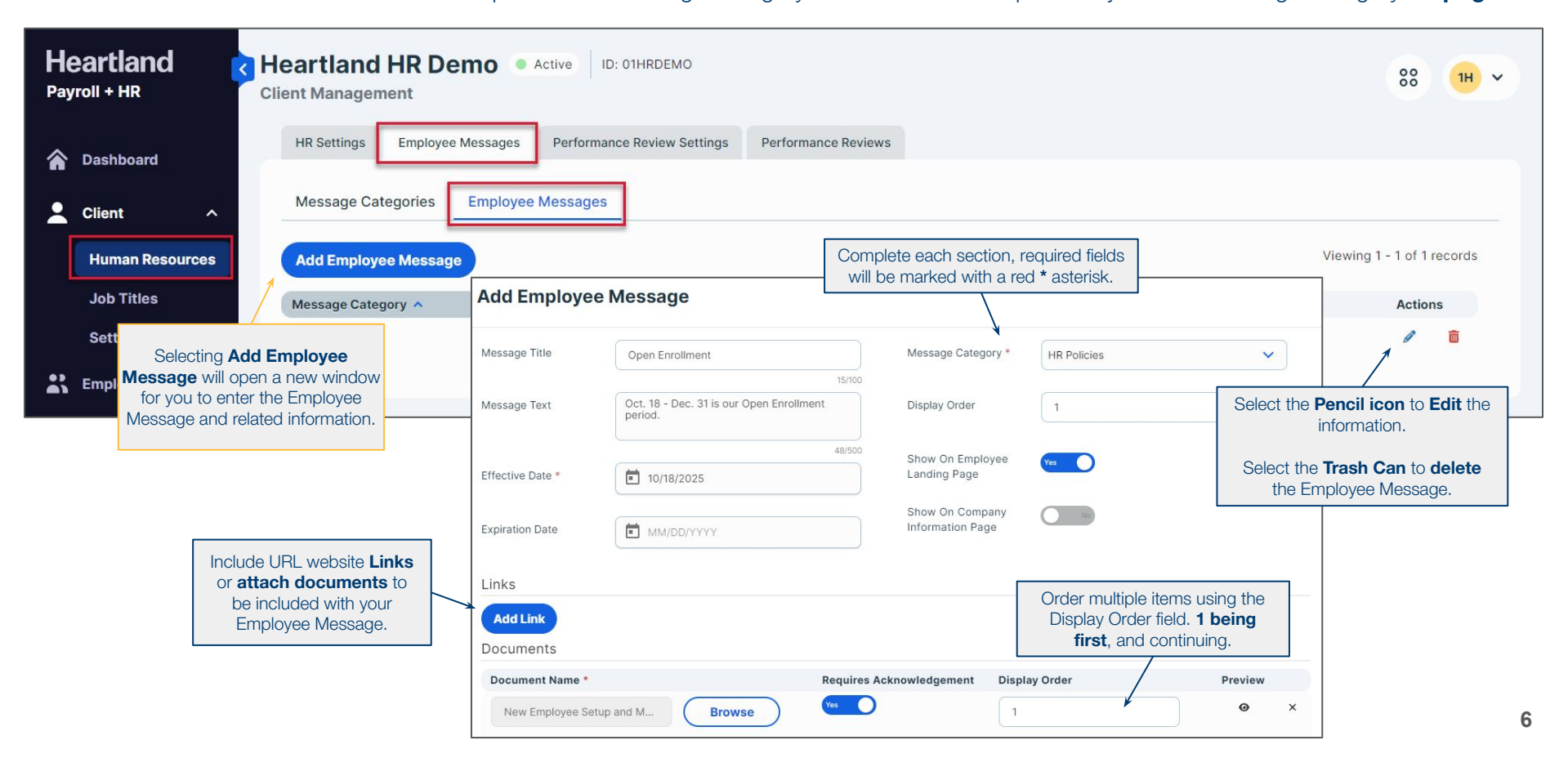

#### **Employee Messages |** Adding Employee Messages cont.

Employees can view websites from the Employee Landing Page. **Page 6** begins instructions on Adding Employee Messages. After creating a title, text, and assigning a message category, you have additional fields and functions to aid in your communication. Messages show for ALL Employees, but no notifications are sent to alert them. If assistance is needed, email <u>plusteampayroll@e-hps.com</u>.

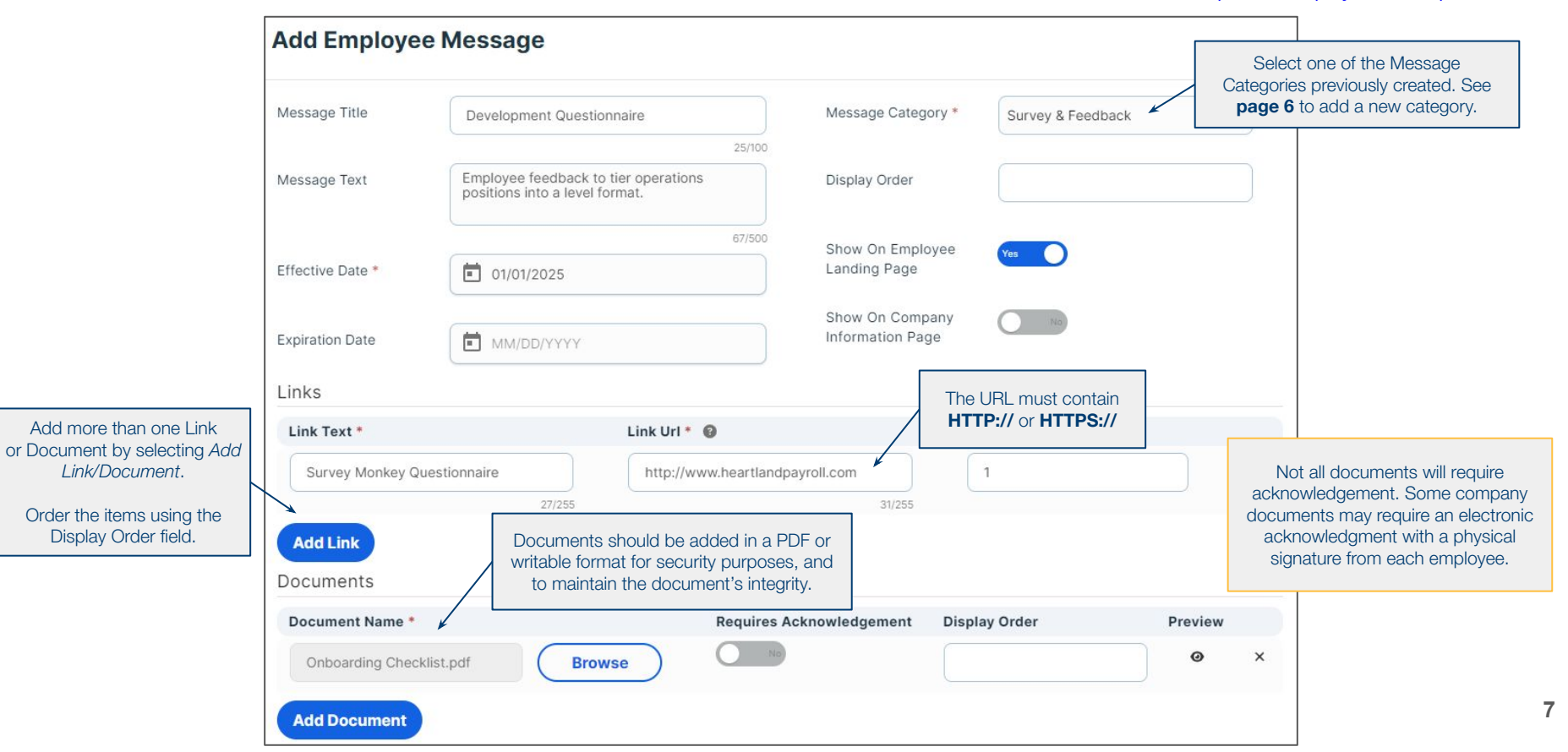

Employee Landing Page | The Employee Landing Page provides a platform to communicate information consistently to all team members. Self-Service users can view customized company information through web, mobile web or an app. This area is not specific to an individual employee; all employees with self-service access can access posted communications. Compatible documents include PDF, Web Links, Excel, JPG, and Word documents.

| Heartland |                          | Heartland HR Demo • Active ID: 01HRDEMO                                                                                                    |
|-----------|--------------------------|----------------------------------------------------------------------------------------------------|
|           |                          | Employee Management Employee Message not visible?                                                                                                    |
| <b>^</b>  | Dashboard                | C Employee 4 of 6 View List Employee Search Employee Quick Hire Return to the Employee Message and check the Effective Date. Messages will not appear until after the scheduled effective date. |
| :         | Client 🗸                 | Ryder Representative                                                                                                    |
| *         | Employees ^              | Employee Landing Page Message Category will display based on the order you created. The associated Employee                                                                                     |
|           | Accruals                 | Message(s) will be listed under each category.                                                                                                    |
|           | Benefits                 | ▲ Survey & Feedback                                                                                                    |
|           | Documents                | Development Questionnaire:                                                                                                    |
|           | Employee Change<br>Log   | Employee feedback to tier operations positions into a level format. Survey Monkey Questionnaire C Onboarding Checklist.pdf  The Link will open in a new window. The                             |
|           | Employee Landing<br>Page | included documents will download as PDFs<br>to view.                                                                                                    |
|           | Employee Pay             | Handbook, Policies, etc. This Employee Message has <b>Requires</b> Acknowledgement added. The employee will                                                                                     |
|           | Employment               | One or more messages in this category have attachments that you are required to read and acknowledge! need to access Employee Self-Service to review and sign the acknowledgement.              |
|           | General                  | Open Enrollment:                                                                                                    |
|           | HR-Achievements          | New Employee Setup and Maintenance Form.pdf 🛓 - Lacknowledge that I have read and understood this document.                                                                                     |

#### Employee Landing Page | Employee Documents

Store employee documents on a secure web-based platform to access files anywhere an internet connection is available. Documents can be scanned one at a time or as a complete packet of up to 50 pages (per packet), scanned in a black & white resolution. To view documents stored electronically, select the item, choose the pencil icon, and select the file name under Document for Upload.

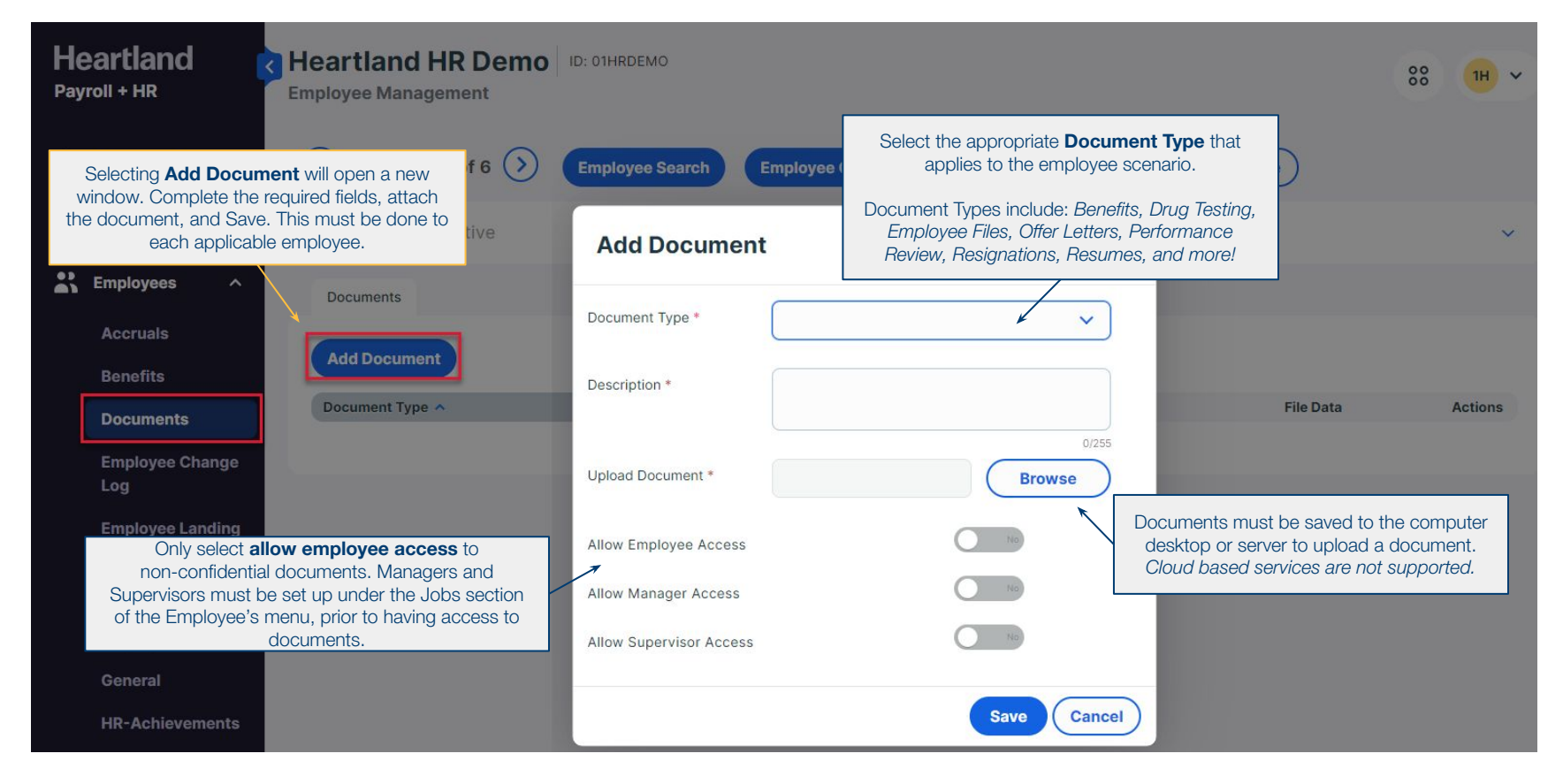

#### Employees Menu Adding HR Titles to Employees

\* Employees ~ General Select the appropriate Employee 4 of 6 (>)  $(\langle \rangle)$ **HR-Achievements** View List **Employee Search Employee Quick Hire Employee Wizard Delete Employee** HR menu to access and assign the **HR-Company** HR Title. Ryder Representative Assets Select the **HR Title category** based on the information applicable to the employee. **HR-Employee** Awards Skills Certifications Education Contacts Add Award **HR-Experience** Choose Add to apply the related HR Award ^ Award Received **HR-Incidents** Title to the individual employee. No Records Found **HR-Performance** Reviews

Applying, editing, and deleting customized HR Titles for individual employees occurs under the Employees menu. Fields with an \* asterisk are required; all other fields are optional and can be populated based on company requirements.

Repeat the steps until all additional HR information has been added for each employee. Prior Employment does not require set up in the Client menu before populating employee data.

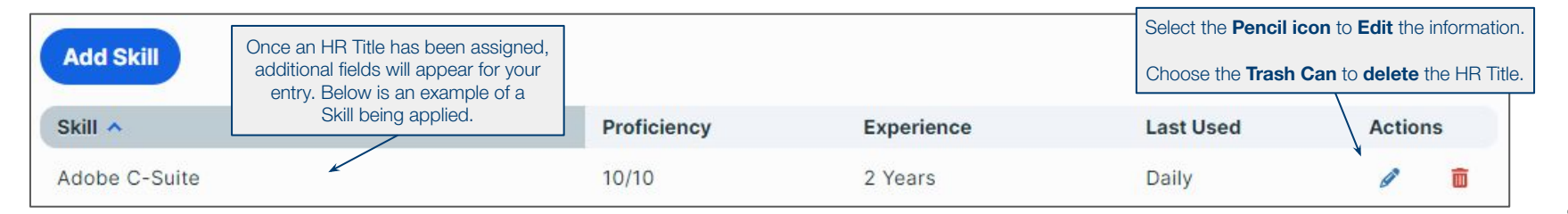

#### Employees Menu | Employee Contact Information

Store Beneficiary and Dependent data for benefit applications, Emergency Contacts and Employee data relating to wellness programs. Included is the ability to provide Manager/Supervisor access to their subordinates' emergency contact information at any time.

| A Dashboard                        | C Employee 4 of 6                          | Add Empl                                                                                                    | oyee Contact      |                |            |                             | ×                                                  |         |
|------------------------------------|--------------------------------------------|----------------------------------------------------------------------------------------------------|-------------------|----------------|------------|-----------------------------|----------------------------------------------------|---------|
| 💄 Client 🛛 🗸                       | Ryder Representative                       | Contact Na                                                                                                    | ame               | Personal Ir    | nformation |                             |                                                    | ~       |
| Employees ^                        | Employee Contacts                          | First Name *                                                                                                    | Harry             | SSN            |            |                             |                                                    |         |
| Accruals                           | Add Employee Contact                       | Middle Name                                                                                                    | 5/25              | Birth Date     | MM/DD/YYYY |                             |                                                    |         |
| Documents<br>Selecting Add Emplo   | Contact Person ~                           | Last Name *                                                                                                    | 0/25<br>Heartland | Gender         |            | ~                           | Call Order                                         | Actions |
| new window for you<br>emergency co | to enter the employee's ntact information. | Prefix                                                                                                    | 9/25              | Contact In     | fo         | First Nar                   | ne, Last Name, and                                 | _       |
| Employee Landing<br>Page           |                                            | Suffix                                                                                                    | 0/10              | Relationship * | Spouse     | Relationship<br>only        | to the Employee are th<br>required fields.         | e       |
| Employee Pay                       |                                            | Address                                                                                                    | 0/10              | Call Order     |            | Additional Co<br>based on o | ntact fields are available<br>company preferences. |         |
| Employment<br>General              |                                            | Address 1                                                                                                    | 123 Easy Street   | Emergency      | No         |                             |                                                    |         |
| HR-Achievements                    |                                            | Address 2                                                                                                    | 15/50             | Contact        | No         |                             |                                                    |         |
| HR-Company<br>Assets               |                                            | and a second second sec |                   | Dependent      |            | Save Cancel                 | )                                                  |         |
| HR-Employee                        |                                            |                                                                                                    |                   |                |            |                             |                                                    |         |

#### Employee Menu | OSHA Incidents & Documentation

Track incidents and accidents based on OSHA guidelines and document accidents or injuries to improve safety. Generate reports in Excel or populate the required 300A form for electronic reporting. Select fields are required with an \* asterisk, we recommend you enter additional information for a more detailed company record.

|   | Client Y Ryder Reg                                  | presentative                             |                      |                   |                                           |                           |                                |           |
|---|-----------------------------------------------------|------------------------------------------|----------------------|-------------------|-------------------------------------------|---------------------------|--------------------------------|-----------|
| 2 | Employees ^ Disciplin                               | Add OSHA Incide                          | ent                  |                   |                                           |                           | ×                              |           |
|   | Accruals                                            | ▲ Employee Information                   |                      | Comple<br>will be | ete each section. Requered with a red * a | uired fields<br>asterisk. | ^                              |           |
|   | Benefits                                            | 2 Employee information                   | 1                    |                   | λ.                                        |                           |                                |           |
|   | Documents Case Nu                                   | Name *                                   | Ryder Representative |                   | Work Location *                           | NEBRASKA CITY, NE         | ~                              | Actions   |
|   | Selecting Add OSHA Incident                         |                                          |                      | 21/100            |                                           |                           |                                |           |
|   | to enter all known information                      | Employee Job Title                       |                      |                   | Street Address                            | 654 Berry Boulevard       |                                |           |
|   | related to the incident.                            |                                          |                      | 0/50              |                                           |                           | 19/100                         |           |
|   | Page                                                | Birth Date                               | 09/30/1985           |                   | City                                      | Alda                      |                                |           |
|   | Employee Pay                                        |                                          |                      |                   |                                           |                           | 4/30                           |           |
|   | Employment                                          | Hire Date *                              | 06/29/2021           |                   | State *                                   | Nebraska                  | ~                              |           |
|   | General                                             | Gender                                   |                      | ~                 | Zip Code                                  | 68810                     |                                |           |
|   | HR-Select each <b>∨</b> icon to expand the section. | <b>\</b>                                 |                      |                   |                                           |                           |                                |           |
|   | HR-Company                                          | X                                        |                      |                   |                                           |                           | rte 8 Eveel Inium Der          | aarta ara |
|   | Assets                                              | <ul> <li>Treatment Informatio</li> </ul> | n                    |                   |                                           | found in <i>Reporting</i> | $g \rightarrow Date Range Rep$ | orts.     |
|   | HR-Employee<br>Contacts                             | ✓ Completed By                           |                      |                   |                                           |                           |                                |           |
|   | HR-Experience                                       |                                          |                      |                   |                                           |                           | Save Cancel                    |           |
|   | HR-Incidents                                        |                                          |                      |                   |                                           |                           |                                |           |

#### Performance Review | Recommended Steps

**Pages 14 - 20** are all related to *Creating Performance Reviews* and assigning them to the Employees. Below we have the order of operations for creating Performance Reviews, as many of the review settings follow a sequence order. One item must exist as an option, before the next review step can be finalized.

**1A** 

**1B** 

#### Follow this order of operations to successfully streamline your Performance Reviews

- **1.** Performance Review Settings tab
  - Review Ratings tab (ex. title 90 Day Evaluation). You will assign values and enter descriptions (ex. Meets Expectations, Below Expectations, Pass, Fail).
  - **b.** Review Types tab (ex. 90 Day Evaluation, Quarterly Review, Annual Review).
  - **2.** Performance Reviews tab
    - Adding a Review (ex. Title 90 Day Evaluation). Overall Rating System
       dropdown, cannot populate unless a Review Rating (1a) has been created.
    - **b.** Review Questions select which Review (2a) that the questions will apply to.

| HR Settings Emp |                    | Em              | ployee Messages  | Performance Review Setting |
|-----------------|--------------------|-----------------|------------------|----------------------------|
| Review Ratings  |                    | Review Types    |                  |                            |
|                 |                    |                 |                  |                            |
| Add             | Review             | Ratin           | g                |                            |
| Add             | Review<br>Rating S | Ratin<br>Syster | m Title <b>^</b> |                            |

| HR Settings  | Employee Messages | Performance Review Settings |  |
|--------------|-------------------|-----------------------------|--|
| Review Ratin | gs Review Types   |                             |  |
|              |                   |                             |  |
| Add Review   | Туре              |                             |  |
| Add Review   | Type              |                             |  |

| 2A           |                   |                             |                     | 2B          |                   | •                           |                     |  |
|--------------|-------------------|-----------------------------|---------------------|-------------|-------------------|-----------------------------|---------------------|--|
| HR Settings  | Employee Messages | Performance Review Settings | Performance Reviews | HR Settings | Employee Messages | Performance Review Settings | Performance Reviews |  |
| Reviews      | Review Questions  |                             |                     | Reviews     | Review Questions  |                             |                     |  |
| Add Review   | <b>~</b>          | Assign To                   | ) Employee          | Review Q    | lestions For      | 90 Day Eval                 | ~                   |  |
| 90 Day Eval. |                   |                             |                     | Neview de   |                   | Sto Day Eval.               |                     |  |

#### Performance Review Settings | Building Review Ratings

Create Performance Reviews, Review Types, and even create a Review Rating system! Once a Review Rating title has been selected, you will use that to build the full performance rating system. Ratings determine the level an employee is performing during the period indicated in the review. Different Rating Systems can be added for each Review Type built.

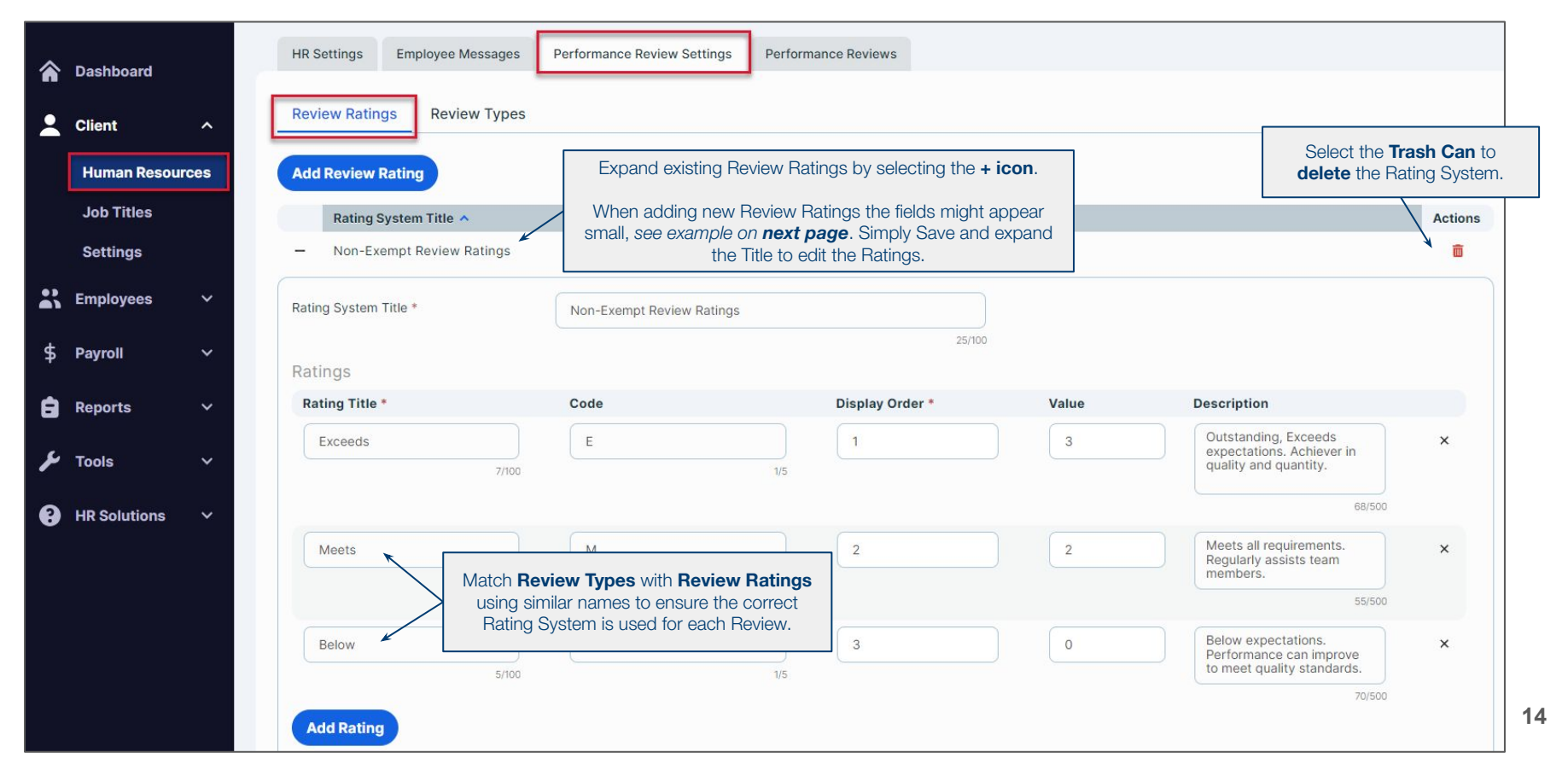

#### **Performance Review Settings |** Building Review Ratings cont.

Create Performance Reviews, Review Types, and even create a Review Rating system! Once a Review Rating title has been selected, you will use that to build the full performance rating system. Ratings determine the level an employee is performing during the period indicated in the review. Different Rating Systems can be added for each Review Type built.

| â  | Dashboard                   | HR Settings                                      | Employee Me        | Add Review R          | Rating                 |                                                             |                                                |                                                                                     | 8      | × |
|----|-----------------------------|--------------------------------------------------|--------------------|-----------------------|------------------------|-------------------------------------------------------------|------------------------------------------------|-------------------------------------------------------------------------------------|--------|---|
| *  | Client ^                    | Review Ratings                                   | Review             | Rating System Title * | Non-Exempt             | Review Ratings                                              |                                                |                                                                                     |        | - |
| L  | Job Titles                  | Add Review Rating Sys                            | ting<br>stem Title | Ratings               |                        |                                                             | 25/100                                         | enter a number for the value to performance reviews based or rating system created. | n the  |   |
|    | Set Selecting A             | dd Review Rating                                 |                    | Rating Title * C      | ode                    | Display Order<br>*                                          | Value                                          | Description                                                                         |        |   |
| *; | will open a<br>the Review T | new window. Enter<br>Type name and <i>Save</i> . |                    | Ехсеє<br>7/100        | E 1/5                  | 1                                                           | 3                                              | Outstanding, Exceeds<br>expectations. Achiever in<br>quality and quantity.          | ×      |   |
| \$ | Payroll ~                   |                                                  |                    |                       |                        |                                                             |                                                | 68/500                                                                              |        |   |
| â  | Reports W                   | /hen adding new Review R                         | atings the         | Meet:                 | M<br>1/5               | 2                                                           | 2                                              | Meets all requirements.<br>Regularly assists team<br>members.                       | ×      |   |
| بر | Tools                       | and click the <b>+ sign</b> to exp               | band the           |                       |                        |                                                             |                                                | 55/500                                                                              |        |   |
| 8  | HR Solutions V              |                                                  | iys.               | 5/100                 | B<br>1/5               | 3                                                           | 0                                              | Below expectations.<br>Performance can improve<br>to meet quality standards.        | ×      |   |
|    |                             |                                                  |                    | Add Rating ←          | Conti<br>the <b>Di</b> | nue to add new r<br>splay Order to h<br>align in a specific | ratings. Utilize<br>have the items<br>c order. | 70/500<br>Save                                                                      | Cancel | • |

#### **Performance Review Settings** | Building Review Types

Set up Performance Review Types that can be used to Review employees based on position, pay structure, or tenure. Different Review Types can be built for each type of Performance Evaluation the company utilizes. Before starting the Performance Review build, all employees should first have Job Titles assigned before being able to assign performance reviews.

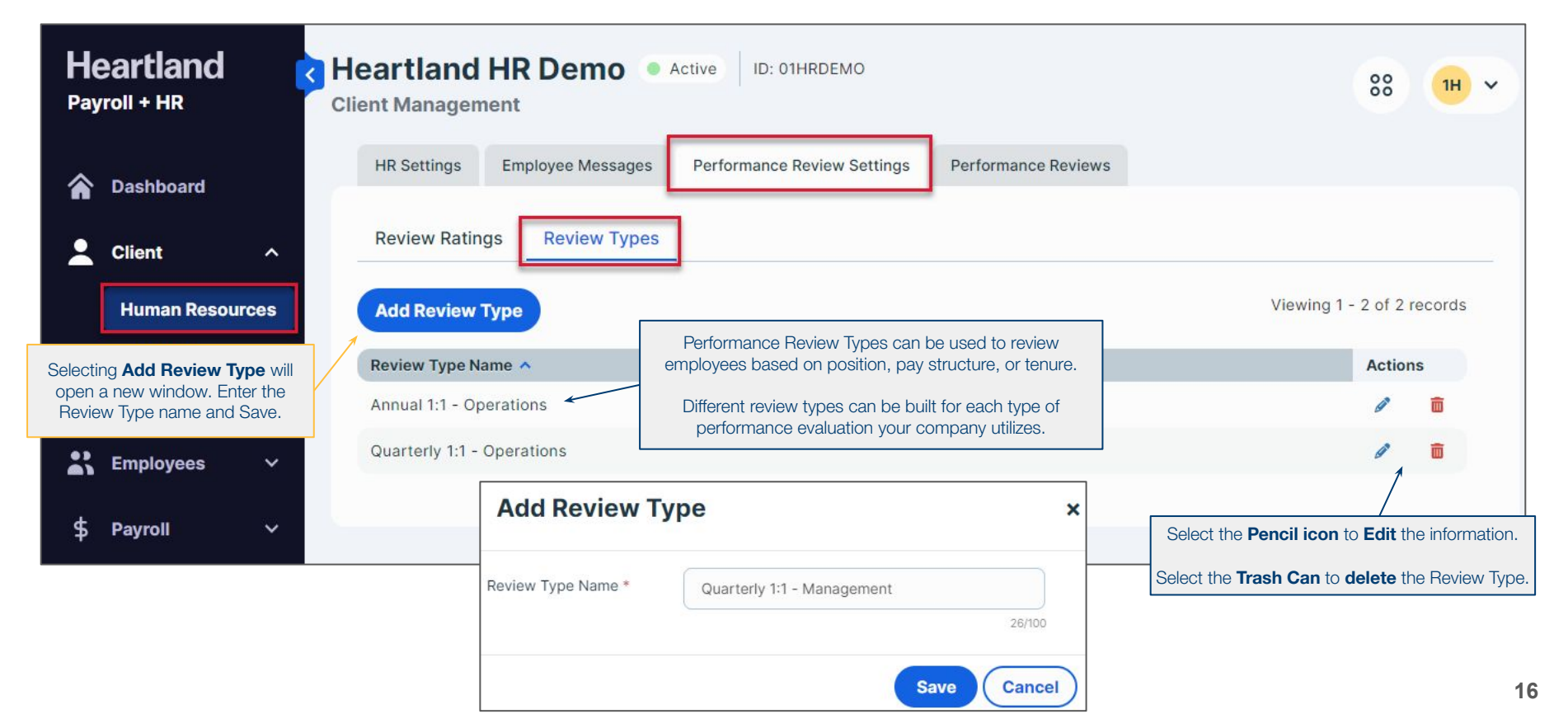

## Building Reviews

Performance Reviews | Customize each Review by adding the Rating system and Manager specifications. Reviews can be specific to one employee role (ex: customer support, or non-exempt employees) or generalized to all employees (ex: 90 day review). In this screen you can add options like Manager assignments, comment areas, and Acknowledgment requirements.

| Heartland<br>Payroll + HR Client Management                                                      | Active ID: 01HRDEMO                                   | 88 11 -                                                                                                    |
|--------------------------------------------------------------------------------------------------|-------------------------------------------------------|----------------------------------------------------------------------------------------------------|
| A Dashboard     HR Settings     Employee Message       Client     Reviews     Review Questions   | Performance Review Settings Performance Reviews       | Select the <b>Pencil icon</b> to <b>Edit</b> the information. <b>Print</b> the Review to complete manually. |
| Human Resources Add Review                                                                       | Add Review ×                                          | Select the <b>Trash Can</b> to <b>delete</b> the Review.                                                    |
| Job Titles Review Title  Settings Non-Exempt Operations Review                                   | Review Title * Non-Exempt Operations Review           | Assign To Supervisor Actions                                                                                |
| Selecting <b>Add Review</b> will open<br>a new window. Complete the<br>required fields and Save. | Assign To Employee                                    | and can be used in an                                                                                       |
|                                                                                                  | Assign To Manager To Manager The Review for Supervise | or/Manager visibility.                                                                                      |
|                                                                                                  | Assign To Supervisor                                  |                                                                                                    |
| See <b>Building Review Ratings</b> to create a Rating System. One must be                        | Requires<br>Acknowledgement                           |                                                                                                    |
| populate with data.                                                                              | Overall Rating System Non-Exempt Review Ratings       |                                                                                                    |
|                                                                                                  | Allow Overall Comments                                | 17                                                                                                    |

#### Performance Reviews | Building Review Questions

Questions entered for each Review can be copied and pasted from existing company reviews, created on the site, or copied from customized reviews created by the HR Professionals available in the HR Support Portal (available with HR On-Demand services).

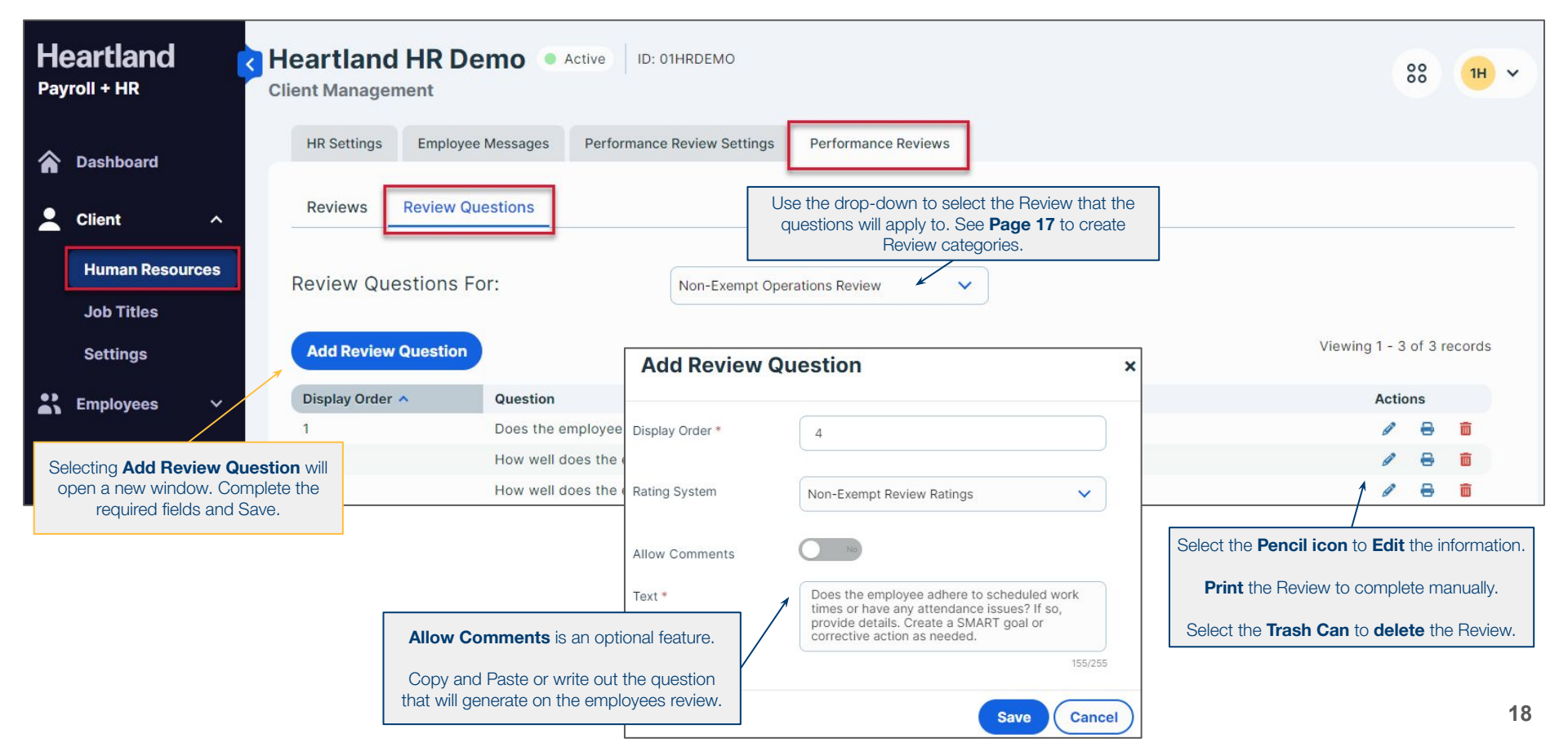

#### Performance Reviews

Scheduling Employee Reviews

Schedule the reviews by going to Employees  $\rightarrow$  HR-Performance Reviews, when all steps to the Review Setup Process are completed.

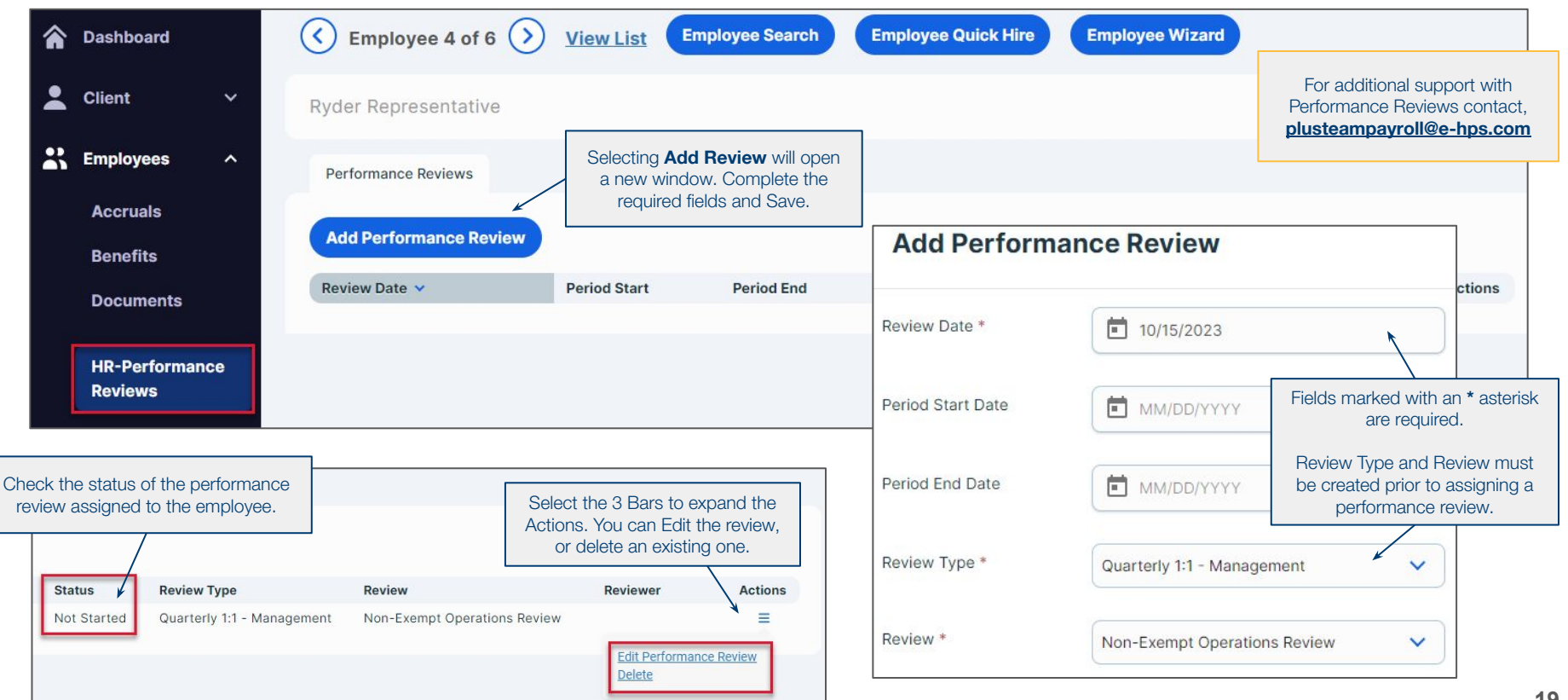

#### Performance Reviews | Completing My Reviews

Employees, Managers, and Supervisors can then log in to <u>http://heartlandplusone.com</u> to complete their assigned Performance Review(s) by clicking Employee Self Service  $\rightarrow$  HR  $\rightarrow$  My Reviews.

\*No notifications for Checkview: Employees will not be notified when a Performance Review has been added to their account.\*

| Heartland A Global Payment                                                                                                    |
|----------------------------------------------------------------------------------------------------|
| Payroll & Human Resources<br>Employee Management                                                                                                    |
| Employee Self Service                                                                                                    |
| Employee Landing Page  Employee Profile  Company Information  Check History  W-2/1099 History  Salary  Direct Deposit  Jobs  Employee Updates  HR  Awards  Centifications  Company Assets  Education  Employee Contacts  Employee Documents  MIR  Performance Review History |
| Prior Employment     Skills     Training                                                                                                    |

**Reporting** Access the Reports menu on the toolbar to view the additional HR Reports available. Select the desired report, enter the dates, and identify the individual employee or leave blank to include all employees. Most Reports can be ran in PDF or Excel. If additional HR information needs to be included in a report, access the *Custom Report Writer* menu to create tailored reports, contact <u>plusteampayroll@e-hps.com</u> to have the Custom Reports access added to your account.

|    | Dashboard                          | Pay Period Reports | Date Range Reports                      | Г                                                |                                                                                                 |  |
|----|------------------------------------|--------------------|-----------------------------------------|--------------------------------------------------|-------------------------------------------------------------------------------------------------|--|
| *  | Client ~                           | Report Name *      | Employee OSHA Incident History Report 🗸 | )                                                | For example <b>Sort Field 1</b> could be Department<br>100 - Operations. Running the report for |  |
| *  | Employees 🗸 🗸                      | Filtering          |                                         | Sorting                                          | employees only assigned to this dept. type.                                                     |  |
| \$ | Payroll 🗸 🗸                        | From Date *        | 01/01/2023                              | Sort Field 1                                     | ×                                                                                               |  |
| Û  | Reports ^                          | To Date *          | 12/31/2023                              | Sort Field 2                                     | ~                                                                                               |  |
|    | Archived Reports                   | Pay Groups         | ~                                       | Sort Field 3                                     | ~                                                                                               |  |
|    | Check Print Back<br>Custom Reports | Employee           | 7-Ryder Representative                  | ave the Employee<br>employees. Deleg             | e field blank to run the report with<br>gate a single selection to have the                     |  |
|    | On Demand<br>Reports               | Options            |                                         |                                                  |                                                                                                 |  |
|    | Quarterly Reports                  | Date Type          | Pay Date R                              | eports by <b>default</b><br>ormat. Select this t | t are a PDF<br>field to have                                                                    |  |
|    | Year End Reports                   | Report Format      | Excel                                   | e report generated<br>format. This feat          | d in an Excel<br>ure is not                                                                     |  |
| يو | Tools Y                            |                    | Run Report                              | avaliable for all rep                            | 21                                                                                              |  |

## **Reporting** | *cont.*

Access the Reports area on the toolbar to view the HR Reports available under Date Range Reports. Select the desired report, enter the dates, and identify the individual employee or leave blank to include all employees. Most Reports can be ran in PDF or Excel. If additional HR information needs to be included in a report, access the Custom Report Writer area to create tailored reports that can be scheduled or populated as needed.

| Report Name *    | Employee Award History Report | ~ |
|------------------|-------------------------------|---|
| Filtering        |                               |   |
| From Date *      | MM/DD/YYYY                    |   |
| To Date *        | MM/DD/YYYY                    |   |
| Pay Groups       |                               | ~ |
| Employee         |                               | ~ |
| Award Categories | Award Categories              |   |
|                  | ✓ Employee of the Month       |   |
|                  |                               |   |

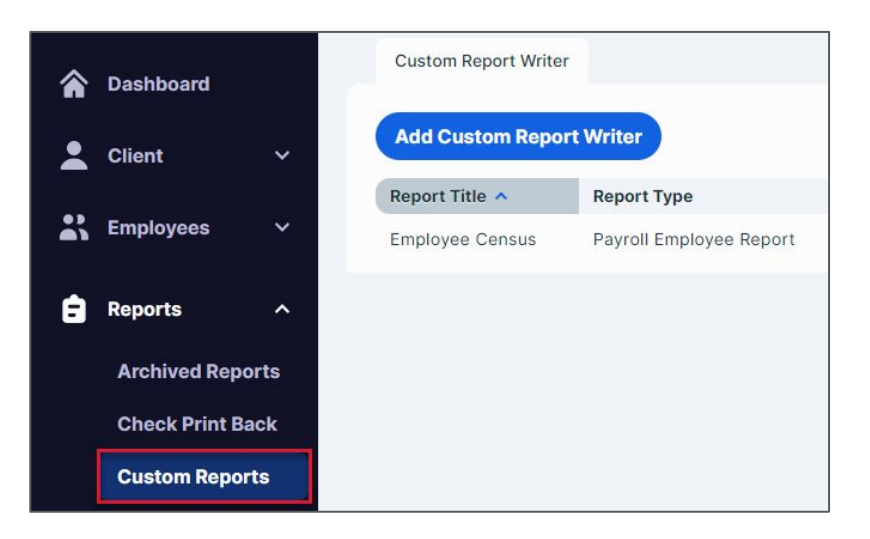

To add additional HR information to your reports use the **Custom Reports** section to create specialized reports specific to your needs!

#### HR Support Center | Additional Services

To access the HR Support Center with Single Sign-On Access, select *HR Solution*  $\rightarrow$  *My HR Support*. First-time users must update their contact information and agree to the terms and conditions. Click on My Subscriptions to receive updates on laws and policies for additional states. Heartland HR Implementation will create a general password within three business days of the first payroll and send it via email. Select Account in the HR Support Center to set up your Mobile HR app.

| Heartla<br>A Global Payments Co | artland<br>Payments Company |        |          |           |           | See our HR Support Center User Guide         | Powered By Mineral |
|---------------------------------|-----------------------------|--------|----------|-----------|-----------|----------------------------------------------|--------------------|
| HR Compliance                   | Company Policies            | Safety | HR Tools | Templates | Resources | for a detailed guide of this HR Service!     | <del>ب</del> ڪ     |
|                                 |                             |        |          |           |           | Search Content and Documents in the Platform | Q                  |
|                                 |                             |        |          |           |           |                                              |                    |

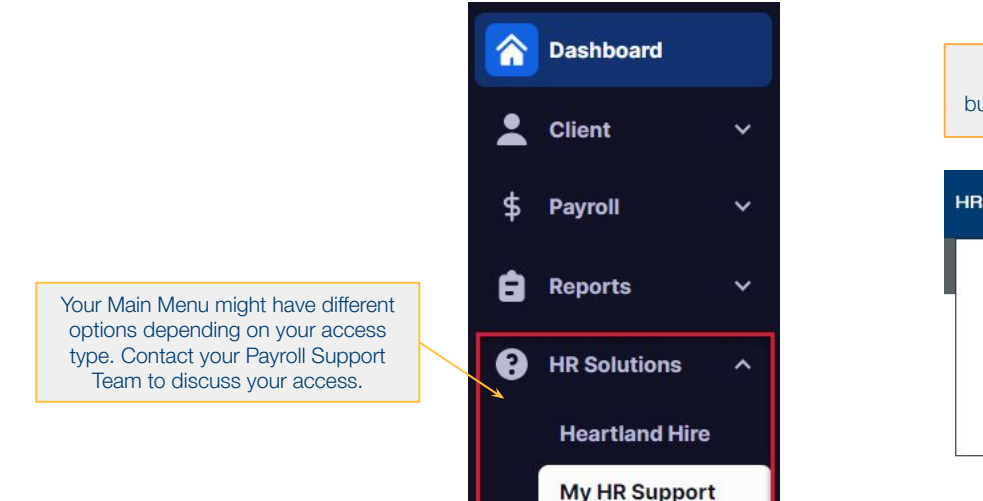

| Hover over ar<br>buttons to expan | ny of the toolbar<br>d the page optic | ons.         |                  |                        |                                               |  |
|-----------------------------------|---------------------------------------|--------------|------------------|------------------------|-----------------------------------------------|--|
| HR Compliance                     | Company Polic                         | ies Safety   | HR Tools         | Templates              | Resources                                     |  |
| Compliance I<br>Compliance I      | )ashboard<br>nsights                  | Topics       |                  | Manag                  |                                               |  |
| Law Alerts<br>Laws                | Law Alerts<br>Laws                    |              | on & Equal Emplo | yment Safety<br>Termin | Safety & Health<br>Termination<br>Wage & Hour |  |
| HR Assessment                     |                                       | Leaves & Tin | ne Off           | Wage 8                 |                                               |  |